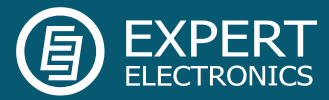

# ExpertSDR2 and CW Skimmer

Guide

Expert Electronics 2015

## ExpertSDR2 and CW Skimmer

This guide describes how to setup ExpertSDR2 for use with one or two CW Skimmers. For more information on the use of the individual software packages see their websites.

CQ Skimmer<a href="http://www.dxatlas.com/CwSkimmer/">http://www.dxatlas.com/CwSkimmer/</a>Virtual Audio Cable<a href="http://software.muzychenko.net/eng/vac.htm">http://software.muzychenko.net/eng/vac.htm</a>

## 1. ExpertSDR2 and CW Skimmer software connection diagram

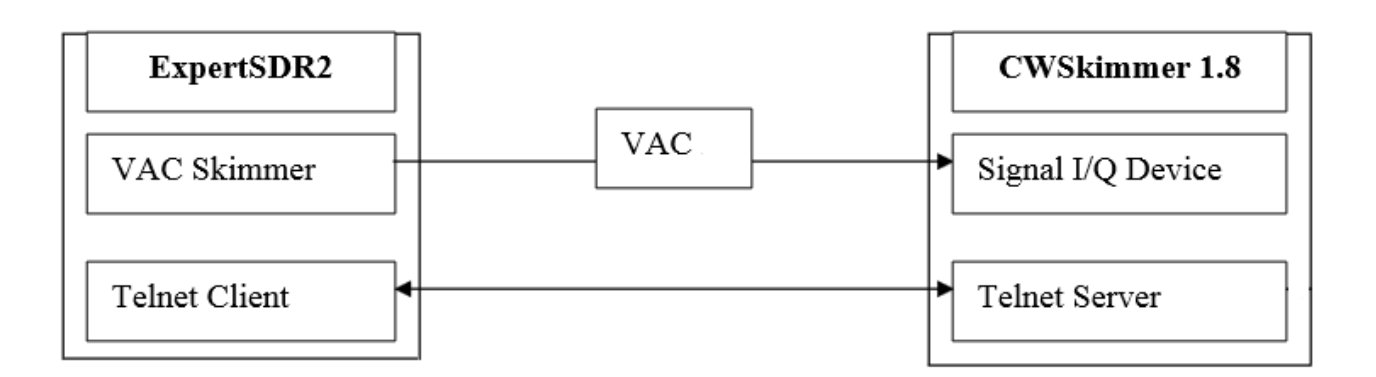

Create one audio cable.

#### 1.1 VAC configuration:

| 🛃 Virtual Audio Cable Control Panel                                                                                         |
|----------------------------------------------------------------------------------------------------|
| Driver parameters Cable parameters                                                                                          |
| Cables 9 + Set                                                                                                    |
| Clients 59                                                                                                    |
| Streams 0 Figure to Stream the                                                                                              |
| Restart     Connected source ines       Mic     Line       SIPDIF     Clock corr %       Set                                |
| Colle Maximizations MC and a Difference MC and a Charge Anthrite Verlage all CD 200 MC De stars Difference MC and           |
| Cable Max instances MS per int Sk range BrS range NC range Stream mit imit Volume ct Sk BrS NC Kc stms PD stms Onows Oriows |
|                                                                                                    |
|                                                                                                    |
|                                                                                                    |
|                                                                                                    |
|                                                                                                    |
|                                                                                                    |
| About Help Evit                                                                                                    |
|                                                                                                    |

## 2. Connecting CW Skimmer to ExpertSDR2 Software.

### 2.1. CW Skimmer Settings

#### 2.1.1 Tab Radio

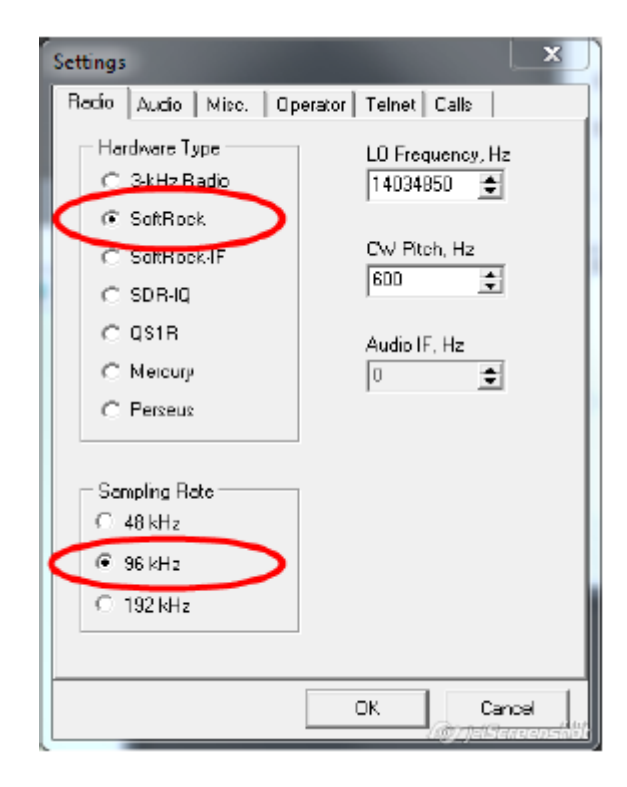

#### 2.1.2. Tab Audio

| Settings                                      | ×                |
|-----------------------------------------------|------------------|
| Radio Audio Misc.   Operator   Telnet   Calls |                  |
| C MME C WDM                                   |                  |
| Signal 170 Device                             |                  |
| 09 Virtual Cable 1                            | $\mathbf{\cdot}$ |
| Audio I/U Device                              |                  |
|                                               | -                |
| Audio Volume Channels                         |                  |
| C Left/Right = 1/Q                            |                  |
|                                               |                  |
| Shift Right Channel Data by                   |                  |
| ○ -1 sample                                   |                  |
|                                               |                  |
|                                               |                  |
| OK Can                                        | cel              |
| /@/jelsta                                     | reception        |

#### 2.1.3. Tab Telnet

| Settings                              |                    | ×          |
|---------------------------------------|--------------------|------------|
| Radio Audio Misc. Ope                 | rator Telnet Calls |            |
| ✓ Enable Telnet Server                | <b>`</b>           |            |
| Port: 7300 🚖                          | )                  |            |
|                                       |                    |            |
| Require Password                      |                    |            |
| Password:                             |                    |            |
|                                       |                    |            |
| 🔲 Do not send callsigns wi            | thout "CQ"         |            |
|                                       |                    |            |
| Allow SKIMMER comma                   | nds                |            |
| Crily to/from this Us                 | er:                |            |
|                                       |                    |            |
|                                       |                    |            |
|                                       |                    |            |
|                                       |                    |            |
|                                       | OK C               | ancel      |
| · · · · · · · · · · · · · · · · · · · | (.0)7jal           | Sereenshio |

#### 2.2. ExpertSDR2 Settings

#### 2.2.1. Tab **Device**

| Options                                                                                                    |                                                                                                    |                                                                                               |
|----------------------------------------------------------------------------------------------------|----------------------------------------------------------------------------------------------------|-----------------------------------------------------------------------------------------------|
| Device Sound card Display CAT Pan                                                                                                    | el Futures Manager CW Skimmer                                                                                                    |                                                                                               |
| Transceiver: SunSDR2  SDR Address: 192,168,16,200                                                                                              | Mic VAC VOX DSP TX CW Ext.Ctrl                                                                                                    | Expert                                                                                        |
| SUR Roberss. 192.188.18.200<br>SDP Parts SUUU1<br>Sumple Rate: 78125<br>RX: A3 TX: A3<br>Disable audio output<br>Use RX Wide filter<br>VHF LNA | PIC VAC VOX DSP IX CW EXCON<br>PC Microphone<br>Input: Переназначение звуковых устр Input<br>Channels: 2 Sample rate: 44100<br>Buffer size: 2048 Latency: 0 | AGC<br>Slope: 0 dB<br>Attack: 1,3 ms<br>Decay: 500 ms<br>Hang time: 10 ms<br>Treshold: -60 dB |
| Save load                                                                                                    | SDR Microphones SDR Microphones Mic1 boost Mic2 boost Default Cancel                                                                                        | Apply OK                                                                                      |

You can chose any sample rate in this setting based on your operating situation. CW Skimmer will skim the bandwidth chosen in CW Skimmer setup with its center on the frequency tuned (see Sample Rate in 2.1.1).

#### 2.2.2. Tab CW Skimmer

| C Options                                                                      |          |
|--------------------------------------------------------------------------------|----------|
| Device Sound card Display CAT Panel Futures Manager                            |          |
| Receiver 1 Receiver 2                                                          |          |
| Connect Address: localhost Callsign: Callsign<br>Port: 7300 Callsign: Callsign |          |
| Telnet Log                                                                     |          |
| Ende                                                                           |          |
| Driver: Windows WDM-KS                                                         |          |
| Output: Virtual Cable 1                                                        |          |
| Channels: 2  Sample rate: 96000                                                |          |
| Buffer size: 2048  Latency: 0                                                  |          |
|                                                                                |          |
|                                                                                |          |
|                                                                                |          |
|                                                                                |          |
| Save load Default Cance                                                        | Apply OK |

Chose the same port as you set in CW Skimmer setup (see 2.1.3).

#### 2.2.3. Tab Features

Enter the full path to CWSkimmer.exe to automatically launch CW Skimmer when starting ExpertSDR2.

| C Options                               | Los ha sense, main op               | anti-technologie (108 |             |
|-----------------------------------------|-------------------------------------|-----------------------|-------------|
| Device Sound card Display CAT           | Panel Features Manager CW Ski       | nmer                  |             |
| Choose the programm, witch must be star | rted with ExpertSDR2:               |                       |             |
| Prog 1 D:/LogHX/LogHX2                  | .exe                                | arguments:            |             |
| Prog 2 C:/Program Files (               | x86)/Afreet/CwSkimmer/CwSkimmer.exe | arguments:            |             |
| Prog 3                                  |                                     | arguments:            |             |
| Prog 4                                  |                                     | arguments:            |             |
| Prog 5                                  |                                     | arguments:            |             |
| Prog 6                                  |                                     | arguments:            |             |
| Prog 7                                  |                                     | arguments:            |             |
| Prog 8                                  |                                     | arguments:            |             |
| Prog 9                                  |                                     | arguments:            |             |
| Prog 10                                 |                                     | arguments:            |             |
|                                         |                                     |                       |             |
|                                         |                                     |                       |             |
|                                         |                                     |                       |             |
| Save load                               |                                     | Default Cano          | el Apply OK |

2.2.4. The **SKM** button allows you to manually connect and disconnect CW Skimmer. This is useful if you don't want to launch CW Skimmer automatically or if CW Skimmer is using too much of your computer resources and you need to quickly turn it off. (See CW Skimmer help on how to fine tune CW Skimmer CPU usage).

| 🛃 Exp      | ertSDR2   |                                         |         |                       |           |          |         |             |         |                 |                |                       |                 |                  | x             |
|------------|-----------|-----------------------------------------|---------|-----------------------|-----------|----------|---------|-------------|---------|-----------------|----------------|-----------------------|-----------------|------------------|---------------|
| <u> </u>   | RX2       | - 0d3 - I                               | BS PA   | SC MEM                | Volume:   |          | (له     | Mon:        |         | MON -           |                |                       | Options         | - About          |               |
| MOX        | Tone Mixe | EQ W                                    | AC SOL  | Mule VO               | X BreakIn | ▼ COMP   | ▼ 58    | <b>0</b> 10 | SKM.    | SM              |                |                       |                 |                  |               |
| - <b>F</b> | •         |                                         | RF:     |                       | Dr        | ive:     |         |             | Tone:   |                 |                | MicPC 🔻               |                 |                  |               |
| AM         | SAM DSB   | LSB USB                                 | CW NFM  | WFM SPEC              | DIGL DIG. | U DRM    | 1601 80 | M 60M       | 40M 30M | 20M 17M         | 15M (          | IZM CB                | 10M 6           | M 2M             | GEN           |
| SubRX      |           | 1 <mark>8.1 90.0</mark><br>1798 - Berge | B<br>TX | LOCK<br>SAVE<br>SET 7 |           |          | 88      | 398         |         | -14<br>LL<br>S0 | 0.0dDm<br>S1 S | -100 -80<br>3 S5 S7 S | -C0 -4<br>2 120 | 10 -20<br>110 16 | ببلب<br>180 م |
| RIT        | ▼ XIT ▼   | AGC: Slow                               | 👻 Step  | 10 Hz 🔹 🤊             | BIN       | NR NE    | 81 NB2  | /NF         | 1.8K    | 2K 2,2K         | 2,5K 2         | .7K 2.9K              | 3.0K 3.         | 3K 3.5K          | User          |
| 865x181    | ) 🧮 1% 👘  | 4                                       |         |                       |           | 08:09:49 | шс      |             |         |                 |                | Пт 12 Ик              | онь 2015        | 11:09:           | 491 OC        |

**Note!** If you have a CW Skimmer path specified in the Features tab and the **SKM** button is switched on, CW Skimmer will start automatically after ExpertSDR2 starts. If the connection to CW Skimmer fails for any reason press **SKM** button to reconnect.

## 3. Connecting two CW Skimmers to ExpertSDR2 Software

Two CW Skimmers can be connected to the two receivers in ExpertSDR2. This is a useful feature when you need to skim two bands simultaneously, for example in an SO2R contest setup.

Create 2 virtual audio cables, one for each receiver.

#### 3.1 VAC configuration:

| 🔀 Virtual Audio Cable Cor | ntrol Panel                                                                                              |
|---------------------------|----------------------------------------------------------------------------------------------------|
| Driver parameters         | Cable parameters Engrat range                                                                            |
| Cables 9 🔆 Set            | SR 22050 96000 BPS 8 24 NC 1 2                                                                           |
| Clients 59                | Max inst 20 : Ms per int 7 : Stream fmt Cable range  Volume control                                      |
| Streams   U               | Connected source lines                                                                                   |
| Restart                   | Mic □ Line ▼ S/PDIF □ Clock corr % 100.000 ÷                                                             |
| Cable Max instances MS    | Sper int SR range BPS range NC range Stream fmt limit Volume ctl SR BPS NC Rc stms Pb stms Oflows UFlows |
| 1 20                      | 7 8000192000 324 12 Cable range Disabled                                                                 |
| 2 20                      | / down152000 on 24 1.42 Cable lange Usabled                                                              |
|                           |                                                                                                    |
|                           |                                                                                                    |
|                           |                                                                                                    |
| 1                         |                                                                                                    |
|                           | About Help Exit                                                                                          |

To be able to run two parallel copies of CW Skimmer you need to create a separate configuration for your second skimmer. Create a shortcut on the desktop with a descriptive name, for example "Skimmer\_RX2".

Open properties (right click on the icon) and insert the following argument <u>after</u> the path and file name in the Target field;

#### ini="C:\Users\Public\SkimmerRX2.ini"

The complete line should look something like this, make sure there is a space before the ini= statement;

"C:\Program Files (x86)\Afreet\CwSkimmer\CwSkimmer.exe" ini="C:\Users\Public\SkimmerRX2.ini" You can place the .ini file in the same directory as the first skimmer's data directory as long as it has its own unique file name.

| Security        | Details                 | Previous Versions        |
|-----------------|-------------------------|--------------------------|
| General         | Compatibility           |                          |
| Ci              | W Skimmer               |                          |
| Target type:    | Application             |                          |
| Target location | CwSkimmer               |                          |
| Target:         | kimmer.exe" ini=C:\Us   | ers\Public\SkimmerRX2.in |
| Start in:       | "C:\Program Files\Afree | et\CwSkimmer"            |
| Shortcut key:   | None                    |                          |
| Run:            | Normal window           | -                        |
| Comment:        |                         |                          |
| Open File L     | ocation Change Ic       | on Advanced              |
|                 |                         |                          |
|                 |                         |                          |
|                 |                         |                          |
|                 |                         |                          |

Run this shortcut and make the settings below for this copy of CW Skimmer.

Make the following settings in ExpertSDR2 for the second CW Skimmer;

| Settings                                                                                                    | Settings                                                                                                    | Settings                                                                                  |
|----------------------------------------------------------------------------------------------------|----------------------------------------------------------------------------------------------------|-------------------------------------------------------------------------------------------|
| Radio Audio Misc. Operator Telnet Calls                                                                                                    | Radio Audio Misc. Operator Telnet Calls                                                                                                    | Radio Audio Misc. Operator Teinet Calls                                                   |
| Hardware Type         LD Frequency, Hz           ○ 3-kHz Radio         0           ○ SoltRock         0           ○ SoltRock.IF         CW Pitch, Hz           ○ SDR-IQ         0           ○ QS1R         Audio IF, Hz | Soundcard Driver<br>MME © WDM<br>Signal I/O Device<br>10 Vitual Cable 2                                                                                                    | Enable Teihet Server     Port: 7301     P     Require Password     Password               |
| C Mercury<br>C Perseus<br>C 48 kHz<br>C 48 kHz<br>C 192 kHz<br>C 192 kHz                                                                                                    | Audio Volume Channels<br>Channels<br>Cha | Do not send callsigns without "DQ"     Allow SKIMMER commands     Only to/from this User: |
| OK Cancel                                                                                                    | OK Cancel                                                                                                    | OK Cancel                                                                                 |

| C Options                                                                                                    |                         |
|----------------------------------------------------------------------------------------------------|-------------------------|
| Device Sound card Display CAT Panel Futures Manager                                                                                 | CW Skimmer              |
| Receiver 1 Receiver 2                                                                                                    |                         |
| Connect Address: localhost Callsign: UT4LW Port: 7301 Password:                                                                     |                         |
| PY TO Output                                                                                                    | Telnet Log              |
| Enable     Driver: Windows WDM-KS     Ouqu* Virtual Cable 2     Channels: 2 ▼ Sample rate: 96000 ▼ Buffer size: 2048 ▼ Latency: 0 ↓ |                         |
|                                                                                                    |                         |
| Save load                                                                                                    | Default Cancel Apply OK |

If you like CW Skimmer to start automatically when ExpertSDR2 is launched, insert the program path and the ini file path in the **Features** tab. Alternatively you can specify the path to the shortcut on your desktop in the program field and leave the arguments empty.

| E Options                                                      |            |                             |
|----------------------------------------------------------------|------------|-----------------------------|
| Device Sound card Display CAT Panel Futures Manager CW Skimmer |            |                             |
| Choose the programm, witch must be started with ExpertSDR2:    |            |                             |
| Prog 1 D:/LogHX/LogHX2.exe                                     | arguments: |                             |
| Prog 2 C:/Program Files (x86)/Afreet/CwSkimmer/CwSkimmer.exe   | arguments: |                             |
| Prog 3 C:/Program Files (x86)/Afreet/CwSkimmer/CwSkimmer.exe   | arguments: | ini=C:\Users\Yuri\MyIniFile |
| Prog 4                                                         | arguments: |                             |
| Prog 5                                                         | arguments: |                             |
| Prog 6                                                         | arguments: |                             |
| Prog 7                                                         | arguments: |                             |
| Prog 8                                                         | arguments: |                             |
| Prog 9                                                         | arguments: |                             |
| Prog 10                                                        | arguments: |                             |
|                                                                |            |                             |
|                                                                |            |                             |
|                                                                |            |                             |
| Save load Default                                              | Cance      | Apply OK                    |